## **Paying Enrollment Fees – English Version**

- 1) Go to the following website: <a href="https://ovt.atriga.gal/">https://ovt.atriga.gal/</a>
- 2) Click on the blue square "Cidadáns".

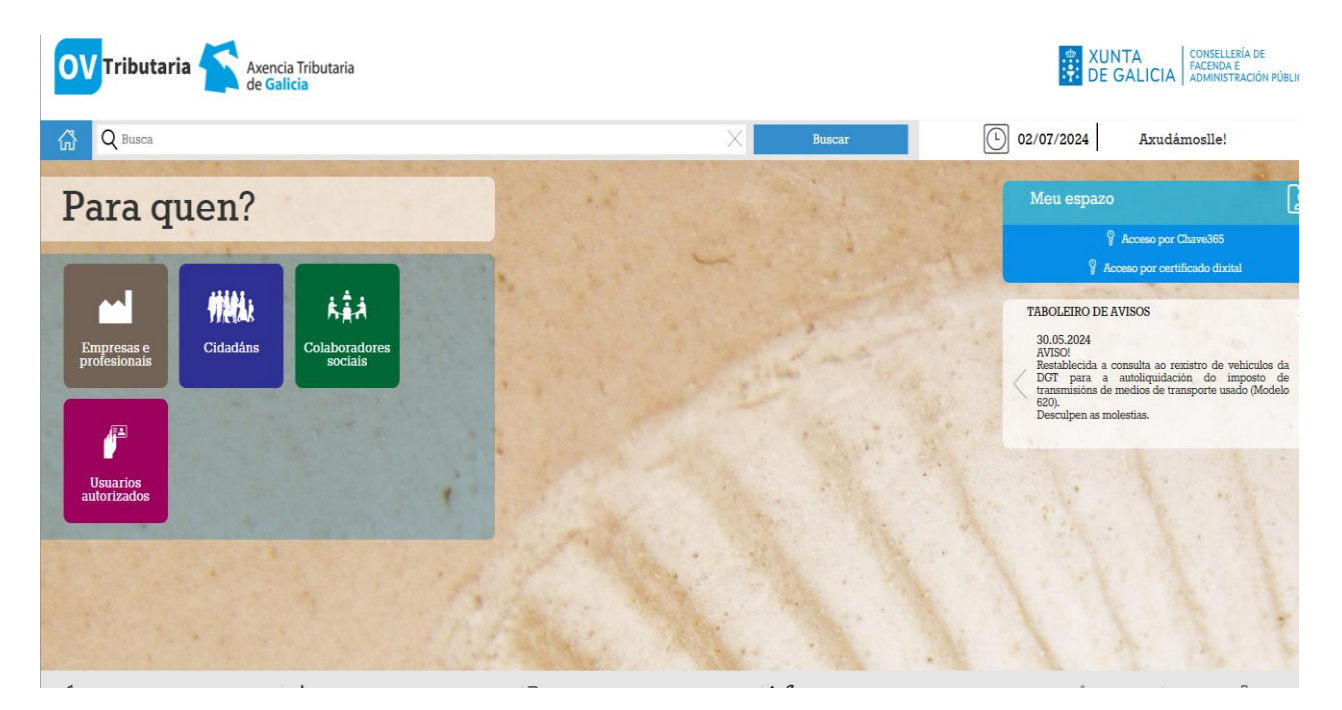

3) Go to the section called "Pago de taxas e prezos" and click on the rectangle "Iniciar taxa".

| OV Tributaria              | Axencia Tributaria<br>de G <mark>alicia</mark>                          | XUNTA<br>DE GALICIA<br>Administración públic                                                                                                    |
|----------------------------|-------------------------------------------------------------------------|----------------------------------------------------------------------------------------------------|
| G Q Busca                  | X                                                                       | Buscar 02/07/2024 Axudámosile!                                                                                                    |
| Empresas e<br>profesionais | CIDADÁNS                                                                | Ver como 🚻 🗮 🗦                                                                                                    |
|                            | Valoración de bens inmobles                                             | Valoración de vehículos usados                                                                                                    |
| Tidadáns                   | Iniciar valoración                                                      | Iniciar valoración 🔂                                                                                                    |
|                            | ① Información e axuda                                                   | Información e axuda                                                                                                    |
| Colaboradores<br>sociais   | Consulta e pago de débedas                                              | Pago de taxas e prezos                                                                                                    |
| Usuarios                   | Consulta e pago de débedas ordificadas en voluntaria                    | Iniciar taxa Operacións Realizadas                                                                                                    |
| autorizados                | Información e axuda                                                     | ① Información e axuda                                                                                                    |
|                            | Pago telemático de multas e sancións                                    | Transmisión de medios de transporte usado: modelo 620                                                                                                    |
|                            | Iniciar pago Operacións Realizadas                                      | Presentación confección On-line consulta de vehículos consecutor de vehículos consecutor de vehículos |
|                            | O Información e axuda                                                   | Operacións Realizadas 🔂 Presentación documentación aprazamento/                                                                                                    |
|                            | Transmisións patrimoniais e actos xurídicos documentados:<br>modelo 600 | Información e avuda                                                                                                    |
|                            |                                                                         | $\bigotimes$                                                                                                    |

4) Click on the symbol of the open lock.

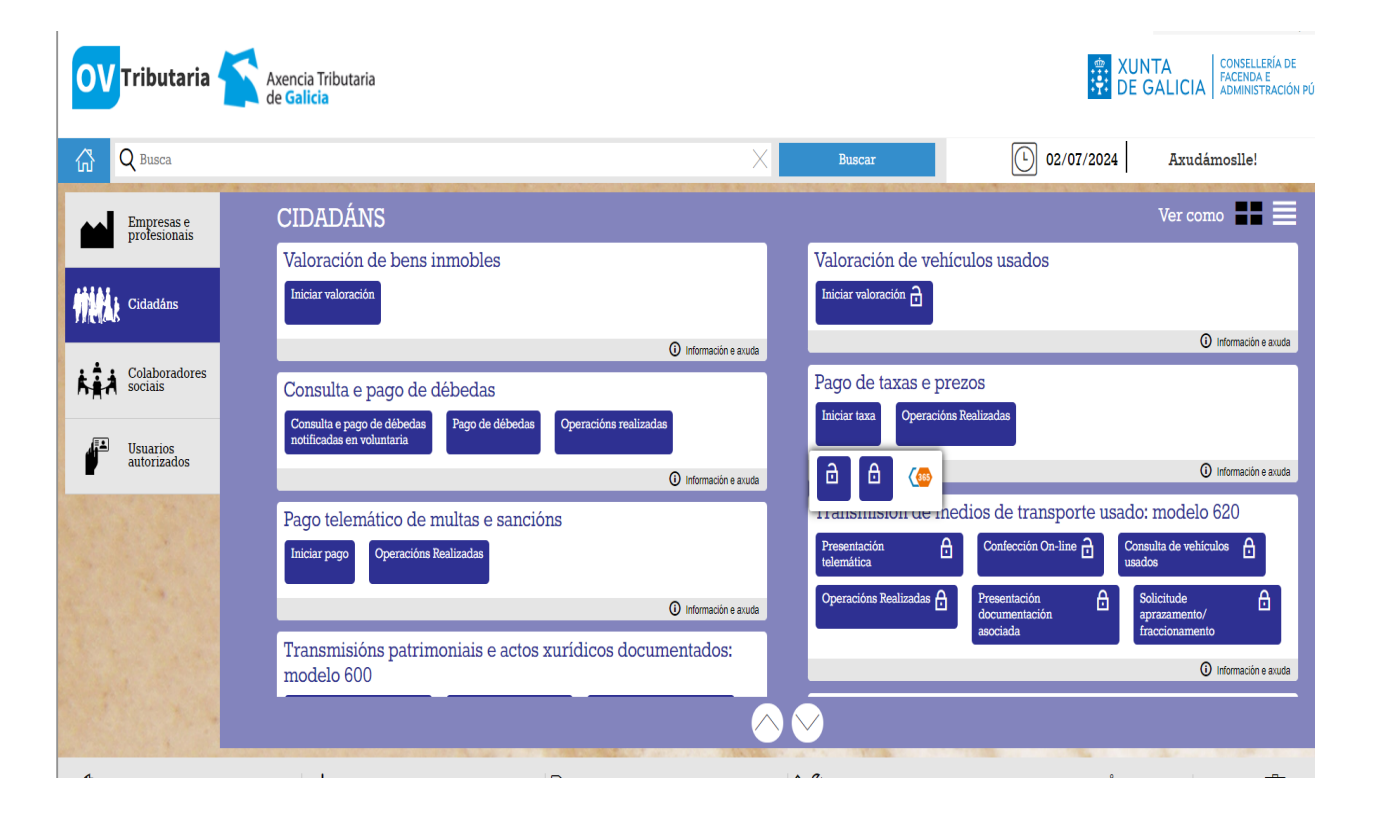

5) Go to "Autoliquidación" and click on "Iniciar taxa".

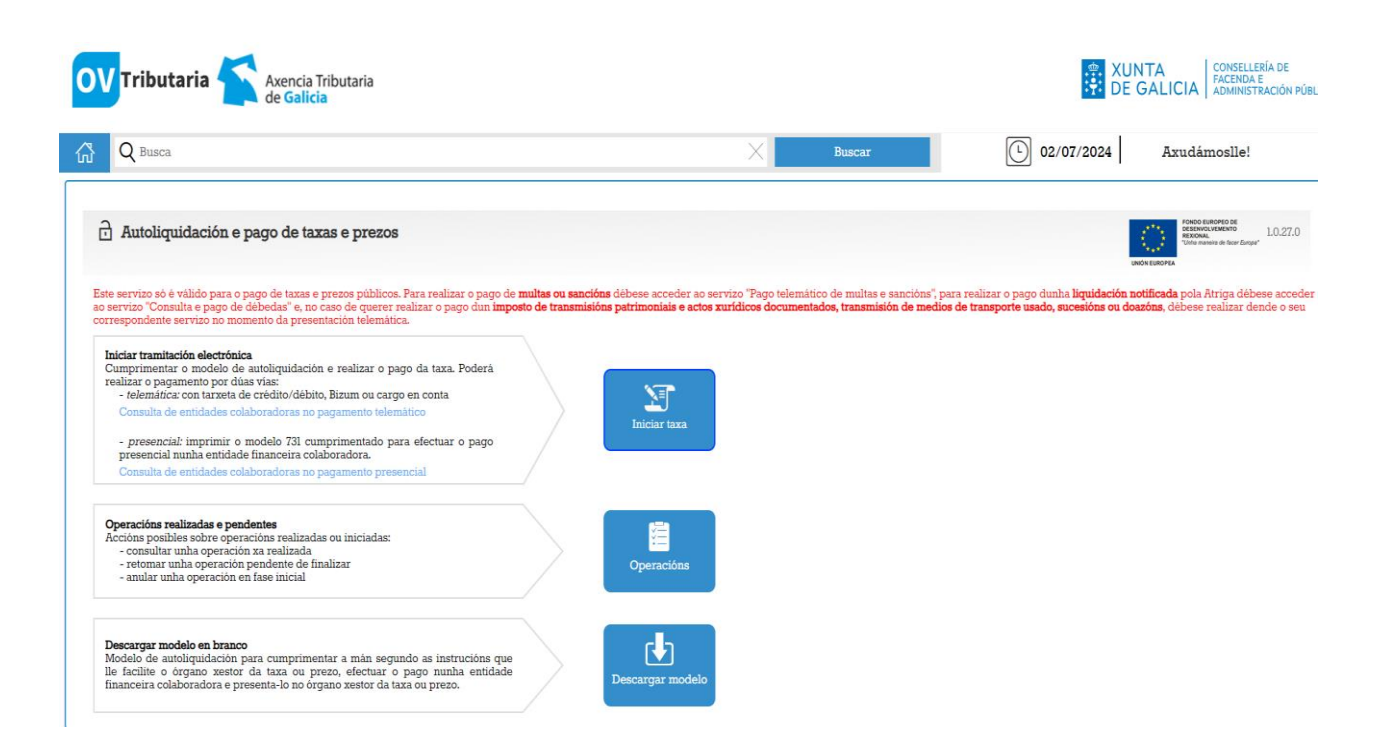

## **Paying Enrollment Fees – English Version**

- 6) In the section "Códigos", choose the following for EOI de Ferrol:
  - 07 EDUCACIÓN, CIENCIA, UNIVERSIDADES E FORMACIÓN PROFESIONAL
  - 11 FERROL
  - 03 ENSINO MEDIO
  - 350800 ESCOLAS OFICIAIS DE IDIOMAS

| OV Tributaria Axencia Tributaria de Galicia |        | XUNTA CONSELLERÍA DE<br>FACENDA E<br>ADMINISTRACIÓN PÚB                                                                                                    |
|---------------------------------------------|--------|----------------------------------------------------------------------------------------------------|
| G Q Busca                                   | Buscar | L 02/07/2024 Axudámoslle!                                                                                                    |
| Autoliquidación e pago de taxas e prezos    |        | And the control of the second of the second |
| 1 Datos da taxa                             |        |                                                                                                    |
| Códigos                                     |        |                                                                                                    |
| Conselleria*                                |        |                                                                                                    |
|                                             |        | Ť                                                                                                    |
| Delegación*                                 |        |                                                                                                    |
|                                             |        | Ÿ                                                                                                    |
| Servizo*                                    |        |                                                                                                    |
|                                             |        | Ÿ                                                                                                    |
| Taxa*                                       |        |                                                                                                    |
|                                             |        |                                                                                                    |

Scroll down a bit more and you will see another section.

In the section "Obxecto de pago", write the following: "Matrícula – EOI de Ferrol" and the language and level you are studying (for example, "Español A2" or "Inglés B2.1").

In the section "Datos de pago – A ingresar", write the fees you should pay.

- A. If you are NEW student, you should pay "127,00" for an official course.
- B. If you are a student who is repeating, you should pay "105,00" for an official course.
- C. For other courses and fees, check the table of fees found <u>here</u>.

| OV Tributaria Axencia Tributaria de Galicia       | XUNTA CONSELLERÍA DE<br>FACENDA E   DE GALICIA ADMINISTRACIÓN PÚBLICA |
|---------------------------------------------------|-----------------------------------------------------------------------|
| Ch Q Busca X Bus                                  | car 02/07/2024 Axudámoslle!                                           |
|                                                   | ×                                                                     |
| Delegación*                                       |                                                                       |
| Servizo*                                          |                                                                       |
|                                                   | ×                                                                     |
| Taxa*                                             |                                                                       |
|                                                   | *                                                                     |
| Obsecto de pago                                   |                                                                       |
| Orxecto on monto do baĝo (miximo sao citactetas). |                                                                       |
|                                                   |                                                                       |
|                                                   |                                                                       |
| Datos de pago                                     |                                                                       |
| A ingresar*                                       |                                                                       |
|                                                   |                                                                       |
| Atrás                                             | Continuar                                                             |
|                                                   |                                                                       |

## **Paying Enrollment Fees – English Version**

7) Fill in your personal information in the areas found below:

NIF = Your Spanish NIE Nome ou razón social = Your name(s) 1º apelido = Your surname 2º apelido = Your second surname, if you have one Teléfono / Móbil = Your mobile number

Enderezo = Fiscal Siglas = CL = Rúa / Calle (Street) Vía pública = Name of the street where you live in Ferrol / Narón Número = The number of the building Letra = The letter, if it has one Escaleira = Stairway Piso = Floor Porta = Door

Código postal = Zip code / Post code Provincia = Province (A Coruña) Concello = City

At the bottom of this page, make sure to include your e-mail twice and then click on "Continuar".

| <b>OV</b> Tributaria    | Ax<br>de     | encia Tributaria<br><mark>Galicia</mark> |   |              |            |           |            | ************************************** | XUNTA<br>DE GALICIA | CONSELLERÍA DE<br>FACENDA E<br>ADMINISTRACIÓN PÚBLIC |
|-------------------------|--------------|------------------------------------------|---|--------------|------------|-----------|------------|----------------------------------------|---------------------|------------------------------------------------------|
|                         |              |                                          |   |              | ×          | Buscar    |            | 02/07/2024                             | Axudán              | noslle!                                              |
| ESPAÑA                  |              | Y                                        |   |              |            |           |            |                                        |                     |                                                      |
| Suxeito pasivo          |              |                                          |   |              |            |           |            |                                        |                     |                                                      |
| NIF*                    |              | Nome ou razón social*                    |   |              | l° Apelido |           | 2º Apelido |                                        | Teléfono ou Mół     | bil                                                  |
|                         |              |                                          |   |              |            |           |            |                                        |                     |                                                      |
| Enderezo*               |              | Siglas*                                  |   | Vía pública* |            | Número    | Letra      | Escaleira                              | Piso                | Porta                                                |
| FISCAL                  | Ŧ            | CL - RÚA/CALLE                           | ٣ |              |            |           |            |                                        |                     |                                                      |
| Código Postal*          |              | Provincia*                               |   |              |            | Concello* |            |                                        |                     |                                                      |
|                         |              |                                          |   |              |            |           |            |                                        |                     | Ŧ                                                    |
|                         |              |                                          |   |              |            |           |            |                                        |                     |                                                      |
| Representante (Só cando | difira do su | uxeito pasivo)                           |   |              |            |           |            |                                        |                     |                                                      |
| NIF*                    |              | Nome ou razón social*                    |   |              | l° Apelido |           | 2° Apelido |                                        | Teléfono ou Mół     | bil                                                  |
|                         |              |                                          |   |              |            |           |            |                                        |                     |                                                      |
| Enderezo*               |              | Siglas*                                  |   | Vía pública* |            | Número    | Letra      | Escaleira                              | Piso                | Porta                                                |
| FISCAL                  | Ψ.           | CL - RÚA/CALLE                           | v |              |            |           |            |                                        |                     |                                                      |
| Código Postal*          |              | Provincia*                               |   |              |            | Concello* |            |                                        |                     |                                                      |
|                         |              |                                          |   |              |            |           |            |                                        |                     | Ŧ                                                    |
|                         |              |                                          |   |              |            |           |            |                                        |                     |                                                      |
| Para retomar unha opera | ción interro | ompida                                   |   |              |            |           |            |                                        |                     |                                                      |

8) A new screen will appear and you should click on "Pago telemático" to pay the fee.

| Tributaria<br>de Galicia                                                                                                    |                                     |                |            |              |                   |  |
|----------------------------------------------------------------------------------------------------|-------------------------------------|----------------|------------|--------------|-------------------|--|
| Q Busca                                                                                                    |                                     | Bus            | scar       | L 02/07/2024 | Axudámoslle!      |  |
|                                                                                                    |                                     |                |            | UNP          | ***<br>DH EUROPEA |  |
| Datos da taxa Datos                                                                                                    | identificativos                     | <b>3</b> Moo   | do de pago |              |                   |  |
| olla unha das dúas opcións para continuar co pago da taxa                                                                                                    |                                     |                |            |              |                   |  |
| Conexión cos platiforma de pagamentos para efectuar o pago telemático con<br>tarstato ou cargo en conta.<br>Se por calquera motivo non chegara a completar o pago, debe retornar o<br>proceso de pago dende a sección "Operacións realizadas e pendentes".<br>Consulta de entidades colaboradoras no pagamento telemático | Pago telem                          | nático         |            |              |                   |  |
| Descarga do modelo de autoliquidación cuberto cos datos recén capturados<br>(Mod. 731) para imprimir, efectua-lo pago presencial nunha entidade financeira<br>colaboradora.                                                                                                    |                                     |                |            |              |                   |  |
| Consulta de entidades colaboradoras no pagamento presencial                                                                                                    | Descargar n<br>presenc              | nodelo<br>rial |            |              |                   |  |
| NOTA IMPORTANTE: Para xerar e descargar os documentos correctamente precisa a ve                                                                                                    | ersión 7.0 ou superior de Acrobat F | Reader         |            |              |                   |  |
|                                                                                                    |                                     |                |            |              |                   |  |

- 9) Choose your method of payment ("Tipo de pago"): "Telemático" and "Tarxeta/Bizum". Click on "Continuar" and then type in your payment details.
- 10) Once you have paid, make sure to create a PDF document of your payment. This is the document that you should upload to the enrollment site to demonstrate you have paid the fees correctly.